## **Navigating CalAgPermits**

## Notice of Intent (NOI):

Permit holders who are required to submit a **Notice of Intent (NOI)** prior to applying certain restricted materials can file their NOIs online directly to the Alameda County Agriculture/Weights & Measures Department office using CalAgPermits.

- To start a new Notice of Intent, go to the Home Page and in the section labeled "NOIs" click on "Enter a new Notice of Intent."
- You will then be taken to the website's online NOI form (see below) where you can fill in all of the appropriate information just as you would on a traditional paper form.
- Start at the top of the page and fill in all of the orange boxes. Many of the green boxes are optional.

| <ul> <li>If a box has a small green arrow, you<br/>can click on it and select your<br/>information from the drop down<br/>menu. Click the arrow for</li> </ul> | Notice of Intent<br>Report Status:<br>Submittal Status:<br>Submit Report Save Draft Cancel         |                       |              |                          |                                      |              |            |  |
|----------------------------------------------------------------------------------------------------|----------------------------------------------------------------------------------------------------|-----------------------|--------------|--------------------------|--------------------------------------|--------------|------------|--|
| " <u>Operator ID/ Permit #</u> "<br>and select your information.————————————————————————————————————                                                           | Operator ID/Permit                                                                                 | #                     |              |                          | Grower Applied:                      |              |            |  |
|                                                                                                    | Date/Time of Propose<br>Applicatio                                                                 | d IIII                |              |                          |                                      |              |            |  |
| <ul> <li>Enter the "<u>Date/Time of Proposed</u></li> </ul>                                                                                                    | Site Identification Number                                                                         | er                    |              |                          | Nursery                              |              | ursery     |  |
| Application."                                                                                                    | Commodity to be Treate                                                                             | Type a code or name   |              | Document #               | Auto Assigned                        |              |            |  |
|                                                                                                    | Proposed Treated Area - Unit                                                                       | A - ACRES             | - A - ACRES  |                          | Days Reentry                         |              |            |  |
| <ul> <li>As you select items from the drop</li> </ul>                                                                                                    | Application Method/Fum                                                                             | e choose one          | choose one   |                          |                                      |              |            |  |
| down menus and type in your                                                                                                    | Environmental                                                                                      |                       |              |                          |                                      |              |            |  |
| ("Permittee/ Property Operator "etc.)                                                                                                    | Changes/ comments                                                                                  |                       |              |                          |                                      |              |            |  |
| will be populated automatically with                                                                                                    | Permittee/Property Operator                                                                        |                       |              |                          | Operator ID/Permit Number Document # |              |            |  |
| information from your permit.                                                                                                    | County Section                                                                                     | on Township           | Range        | Meridian                 | App Method/F                         | ume Code     | Applicator |  |
|                                                                                                    | Site Identification Number                                                                         | Site District (If App | licable)     | Planted Area - Units     |                                      |              | -          |  |
| • You must include the "Pesticide                                                                                                    | Location                                                                                           |                       |              | Block ID (If Applicable) | e) Nursery                           |              | -          |  |
| Application "                                                                                                    | Date/Time of Proposed Applicatio                                                                   | n Proposed Treated A  | Area - Units |                          | Commodity to                         | be Treated   |            |  |
|                                                                                                    | Dave Re-entry Davs Pre-harvest Applied/Supervised By                                               |                       |              | rvised By                | Reviewed By - Date/Time              |              |            |  |
| Once all of the required information                                                                                                    |                                                                                                    |                       |              |                          |                                      |              |            |  |
| has been filled in, you need to save                                                                                                    | Approved/Denied Environmental Changes/Comments                                                     |                       |              |                          |                                      |              |            |  |
| each line by clicking on the <b>"Save Line"</b>                                                                                                    | Line # Proposed Pesticide Product Rate of Application Total Product Used - Units                   |                       |              |                          |                                      |              |            |  |
| button.                                                                                                    | Type a code or hame Amount of Product - Units Quantity Treated - Units Choose one S Per Choose one |                       |              |                          | ts choose one                        |              |            |  |
| . If the line is not filled out completely                                                                                                    | Dilution - Units Choose one                                                                        |                       |              |                          |                                      |              | ~          |  |
| If the line is not filled out completely     or has obvious mistakes an error                                                                                  |                                                                                                    |                       |              |                          |                                      |              |            |  |
| message will pop up. Always follow the                                                                                                    | Line v Product Label # Rate Dilution Total Product Used Target Pest                                |                       |              |                          |                                      |              |            |  |
| prompts and correct mistakes before                                                                                                    | No records to display.                                                                             |                       |              |                          |                                      |              |            |  |
| saving the line. Uncorrected errors                                                                                                    |                                                                                                    |                       |              | <b>★</b> <sup>SL</sup>   | ibmitted By:                         |              |            |  |
| result in automatic drafts .                                                                                                    |                                                                                                    |                       |              |                          | Date/Time:                           |              |            |  |
|                                                                                                    |                                                                                                    |                       |              |                          | Submit Repo                          | t Save Draft | Cancel     |  |
| • Saved lines will appear in the lower                                                                                                    |                                                                                                    |                       | L            |                          |                                      | 1            |            |  |
| green area. From there the line can be Ed                                                                                                    | Ited or Deleted bet                                                                                | ore the NOI is su     | ibmitte      | a. //                    |                                      |              |            |  |
| • Be                                                                                                    | e sure to include vo                                                                               | our name and d        | ate of su    | Jbmission.               | /                                    |              |            |  |
| _                                                                                                    |                                                                                                    |                       |              |                          | /                                    |              |            |  |
| • Once all of the lines have been correctly a                                                                                                    | added to the form,                                                                                 | and you are rea       | idy to se    | end the comp             | leted                                |              |            |  |
| NOI to Alameda County as an official document, click "Submit Report." The notice will also be saved                                                            |                                                                                                    |                       |              |                          |                                      |              |            |  |
| automatically and available for you to rev                                                                                                    | iew at anytime.                                                                                    |                       |              |                          |                                      |              |            |  |
|                                                                                                    |                                                                                                    |                       |              |                          |                                      |              |            |  |

• NOTE: If you are not finished with the report and want to continue working on it at a later time, click "<u>Save Draft.</u>" Remember, however, this does NOT submit the report to the County. You will have to go back and do that later.